# LMK5B12204/LMK05318B EEPROM Programming

Dec. 9, 2022

**Clock and Timing Solutions, Apps** 

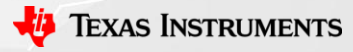

# Contents

- Memory Overview Diagram
- EEPROM programming method
  - REGCOMMIT
  - SRAM Direct Write
- Using the .epr to I2C writes excel tool
- Register description of REGCOMMIT method

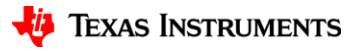

# **Memory Overview**

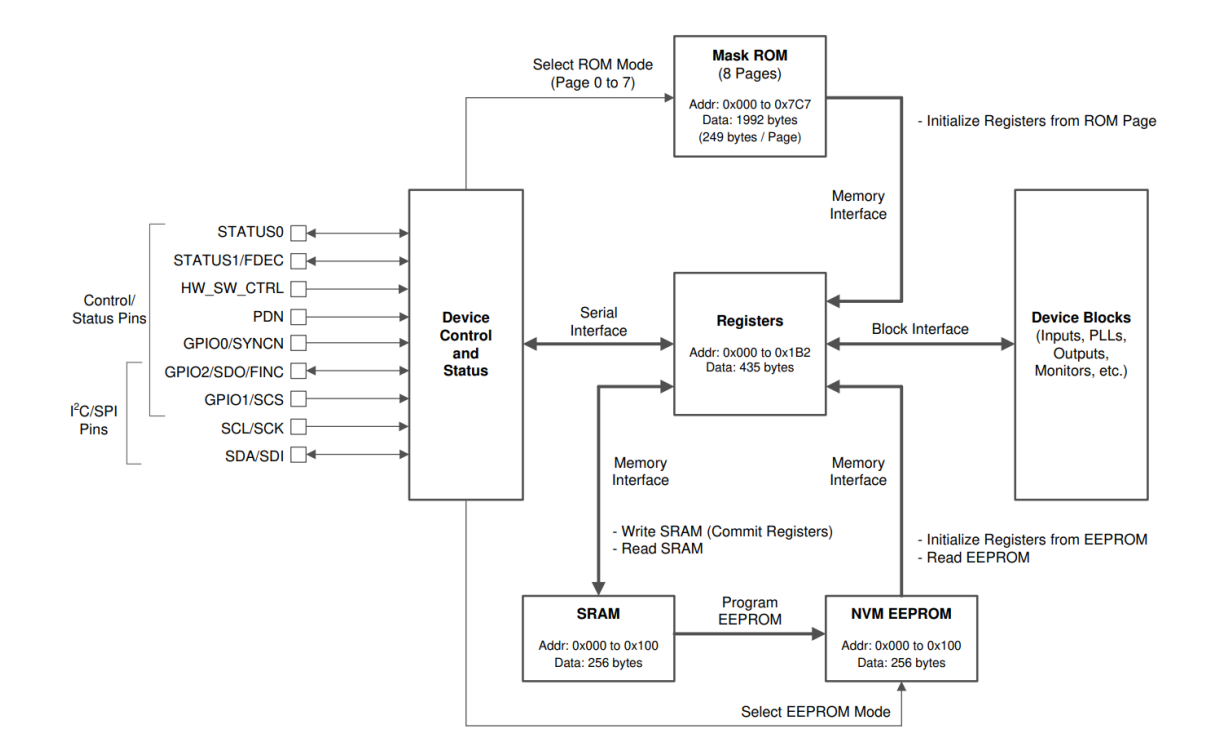

Figure 9-36. Device Control, Register, and Memory Interfaces

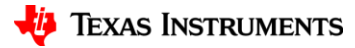

# **EEPROM Programming Methods**

- Two methods available:
  - REGCOMMIT (recommended)
    - Stores current configuration (all active registers) to EEPROM.
    - TICS Pro uses this method to program when you press Program EEPROM button
  - SRAM Direct Write
    - Programs EEPROMone register/address at a time.
    - Use if you want to do an in-system update without disrupting clocks. On next restart new config takes effect.
    - Use to change the 5 MSBs of the I2C slave address, EEPROM Revision Number, and NVM Spare Bytes.
    - Does require you to utilize the saved ".EPR" file.

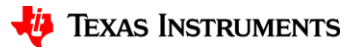

# **EEPROM Programming: REGCOMMIT Method** (recommended)

- 1. Program active registers and confirm the current configuration outputs as desired
- 2. Commit active registers to SRAM
  - a) Set REGCOMMIT, R157[6] = 1
- 3. Unlock EEPROM
  - a) Set NVMUNLK, R164 = 0xEA
- 4. Erase EEPROM and initiate EEPROM programming
  - a) Set NVMERASE and NVMPROG, R157[1:0] = 0x03
- 5. Wait for EEPROM programming to finish
  - a) Poll NVMBUSY, R157[2], until cleared or wait ~ 500 ms
- 6. Lock EEPROM
  - a) Set NVMUNLK, R164 = 0x00
- Power cycle and check outputs to confirm EEPROM programming was successful

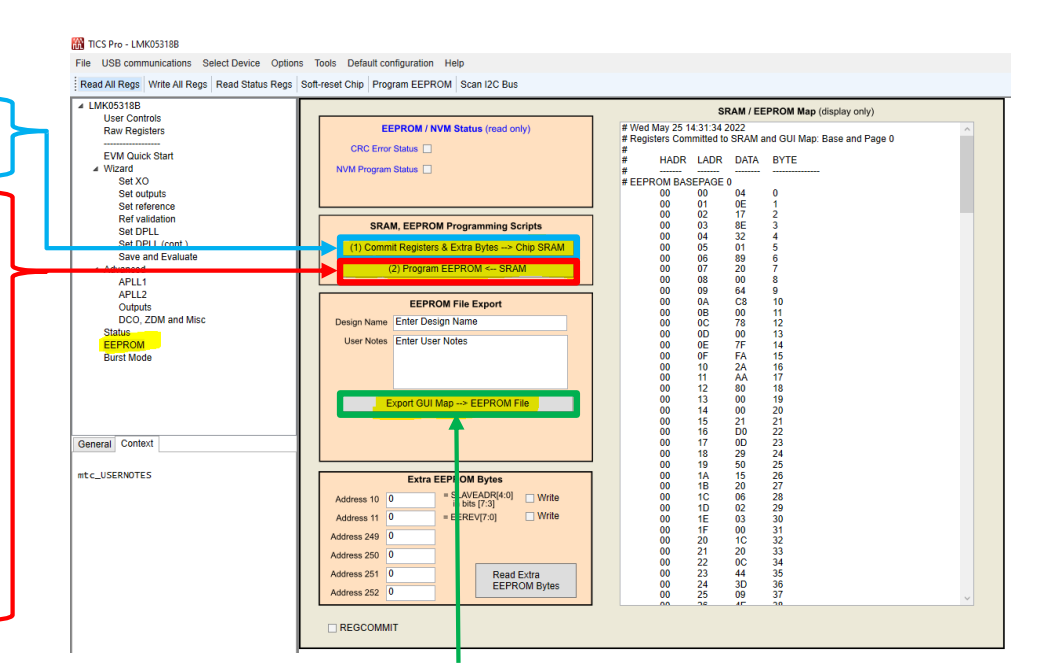

Export the GUI SRAWEEPROM Map to an EEPROM file (.epr)

5

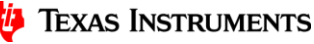

# **EEPROM Programming: SRAM Direct Write Method**

- 1. Write the most significant five bits of the SRAM address to R159 (MEMADR byte 1).
- 2. Write the least significant eight bits of SRAM address to R160 (MEMADR byte 0).
- 3. Write the SRAM data byte to R162 (RAMDAT byte).
- 4. Unlock EEPROM
- 5. Erase EEPROM and initiate EEPROM programming.
- 6. Wait for EEPROM programming to finish
- 7. Lock EEPROM
- 8. Changes are available on next power cycle.

Example for updating the EEREV:

R159 (0x9F) = 0x00 #EEREV addrH is 0x00

R160 (0xA0) = 0x0B

R162 (0xA2) = 0x02

# EEREV addrL is 0x0B

# Set EEPROM Rev ID to 2

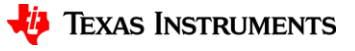

# .epr to I2C Writes for EEPROM Programming

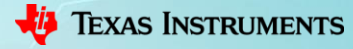

## Using I2C tool (LMK05318B-EEPROM-I2C-Writes.xlsx)—pt 1

- Copy the .epr contents from the EEPROM map export (see slide 4)
- Paste them into the excel sheet

| Programming EEPROM using LMK05318 EEPROM File (.epr) Exported from TICS Pro Software GUI |                                                                                                    |              |                                                                   |                                                                    |                         |           |                      |                  |                |                                  |        |
|------------------------------------------------------------------------------------------|----------------------------------------------------------------------------------------------------|--------------|-------------------------------------------------------------------|--------------------------------------------------------------------|-------------------------|-----------|----------------------|------------------|----------------|----------------------------------|--------|
| 1. INPUT sheet: Copy all LMK05318 EEPROM Export File (.                                  | 1. INPUT sheet: Copy all LMK05318 EEPROM Export File (.epr) contents (to clipboard), click Cell B15, and paste contents to populate cells B15:B277. |              |                                                                   |                                                                    |                         |           |                      |                  |                |                                  |        |
| 2. INPUT sheet: Pick custom I2C Slave Address bits[7:3]:                                 | 11001                                                                                                    | pick-list    | 11001 (for                                                        | LMK053                                                             | 18) is the factory defa | ult for   | SLAVEADR[bits 7:     | 3].              |                |                                  |        |
| 3. INPUT sheet: Pick custom EEPROM Image Revision ID:                                    | 00                                                                                                    | pick-list    | 0 to FF can be used for EEPROM image traceability in Register 11. |                                                                    |                         |           |                      |                  |                |                                  |        |
| <ol> <li>INPUT sheet: Additional Free to Use Register:</li> </ol>                        | 00                                                                                                    | pick-list    | 0 to FF can                                                       | ) to FF can be used for EEPROM image traceability in Register 249. |                         |           |                      |                  |                |                                  |        |
| 5. INPUT sheet: Additional Free to Use Register:                                         | 00                                                                                                    | pick-list    | 0 to FF can                                                       | n be used                                                          | d for EEPROM image t    | raceab    | ility in Register 25 | 0.               |                |                                  |        |
| 6. INPUT sheet: Additional Free to Use Register:                                         | 00                                                                                                    | pick-list    | 0 to FF can                                                       | n be used                                                          | d for EEPROM image t    | raceab    | ility in Register 25 | 1.               |                |                                  |        |
| 7. INPUT sheet: Additional Free to Use Register:                                         | 00                                                                                                    | pick-list    | 0 to FF can                                                       | n be used                                                          | d for EEPROM image t    | raceab    | ility in Register 25 | 2.               |                |                                  |        |
| 8. OUTPUT sheet: Copy all contents of OUTPUT sheet Colu                                  | mns A (Reg Add                                                                                                    | r) and B (Re | eg Data), a                                                       | ind save                                                           | as a custom hex prog    | rammi     | ng file. This is the | register write s | equence to pro | gram EEPROM of the LMK0531       | 8 DUT. |
| NOTE: The EEPROM programming commands in Rows 50                                         | 9-510 must be /                                                                                                    | Atomic Wri   | ites with no                                                      | o other r                                                          | ead or write command    | ls on ti  | he entire I2C bus i  | n-between these  | e two command  | s.                               |        |
|                                                                                          |                                                                                                    |              |                                                                   |                                                                    |                         |           |                      |                  |                |                                  |        |
|                                                                                          |                                                                                                    |              |                                                                   |                                                                    |                         |           |                      |                  |                |                                  |        |
|                                                                                          |                                                                                                    |              |                                                                   |                                                                    |                         |           |                      | I2C Write        | Sequence       |                                  |        |
| PASTE EEPROM FILE DATA BELOW                                                             |                                                                                                    |              |                                                                   |                                                                    |                         | SRAN      | I Pointer Address    |                  | _              |                                  |        |
|                                                                                          |                                                                                                    |              |                                                                   |                                                                    | SRAM Target Address     |           | (Decimal)            | Address (hex)    | Value 🔻        |                                  |        |
| EEPROM_IMAGE]                                                                            |                                                                                                    |              |                                                                   |                                                                    | 0                       | R159      |                      | 9F               | 00             | 5 Most Significant Address Bits  |        |
| COUNT=249                                                                                |                                                                                                    | CLICK        | HERE and P                                                        | aste ALI                                                           | contents of .epr file   | R160      |                      | A0               | 00             | 8 Least Significant Address Bits |        |
| DATE_TIME=2020-05-29, 11:16:00                                                           |                                                                                                    |              |                                                                   | 00007122                                                           |                         | 52        |                      | A2               | 00             | Register data Byte               |        |
| DESIGN_NAME=ExcelTest                                                                    |                                                                                                    |              |                                                                   |                                                                    | -                       | <b>50</b> |                      | A0               | 01             |                                  |        |
| JSER_NOTES=Enter User Notes                                                              |                                                                                                    |              |                                                                   |                                                                    | 1                       | R162      |                      | A2               | 00             |                                  |        |
| EPROM_IMG_IDX00=0                                                                        |                                                                                                    |              |                                                                   |                                                                    | 2                       | R160      |                      | A0               | 02             |                                  |        |
| EPROM_IMG_IDX01=0                                                                        |                                                                                                    |              |                                                                   |                                                                    | 2                       | R162      |                      | A2               | 00             |                                  |        |
| EPROM_IMG_IDX02=0                                                                        |                                                                                                    |              |                                                                   |                                                                    | 3                       | R160      |                      | A0               | 03             |                                  |        |
| EPROM_IMG_IDX03=0                                                                        |                                                                                                    |              |                                                                   |                                                                    | 3                       | R162      |                      | A2               | 00             |                                  |        |
| EPROM_IMG_IDX04=139                                                                      |                                                                                                    |              |                                                                   |                                                                    | 4                       | R160      |                      | A0               | 04             |                                  |        |
|                                                                                          |                                                                                                    |              |                                                                   |                                                                    |                         | 0400      |                      |                  |                |                                  |        |

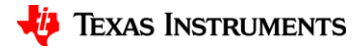

## Using I2C tool (LMK05318B-EEPROM-I2C-Writes.xlsx) —pt 2

• Modify I2C address, EEREV, or NVM spare bytes as desired.

| Programming EEPROM using LMK05318 EEPROM File (.epr) Exported from TICS Pro Software GUI                                                                              |                    |          |                                                                         |                          |                   |                    |                         |                                  |         |  |  |
|----------------------------------------------------------------------------------------------------|--------------------|----------|-------------------------------------------------------------------------|--------------------------|-------------------|--------------------|-------------------------|----------------------------------|---------|--|--|
| 1. INPUT sheet: Copy all LMK05318 EEPROM Export File                                                                                                    | .epr) contents (to | clipboa  | rd), click Cell B15, a                                                  | and paste contents to p  | opulate cells B   | 15:B277.           |                         |                                  |         |  |  |
| <ol><li>INPUT sheet: Pick custom I2C Slave Address bits[7:3]:</li></ol>                                                                                               | 11001              | ick-list | 11001 (for LMK053                                                       | 318) is the factory defa | ult for SLAVEAD   | R[bits 7:3].       |                         |                                  |         |  |  |
| 3. INPUT sheet: Pick custom EEPROM Image Revision ID:                                                                                                    | 00                 | ick-list | list 0 to FF can be used for EEPROM image traceability in Register 11.  |                          |                   |                    |                         |                                  |         |  |  |
| <ol> <li>INPUT sheet: Additional Free to Use Register:</li> </ol>                                                                                                    | 00                 | ick-list | list 0 to FF can be used for EEPROM image traceability in Register 249. |                          |                   |                    |                         |                                  |         |  |  |
| 5. INPUT sheet: Additional Free to Use Register:                                                                                                    | 00                 | ick-list | 0 to FF can be use                                                      | d for EEPROM image t     | raceability in Re | gister 250.        |                         |                                  |         |  |  |
| 6. INPUT sheet: Additional Free to Use Register:                                                                                                    | 00                 | ick-list | 0 to FF can be use                                                      | d for EEPROM image t     | raceability in Re | gister 251.        |                         |                                  |         |  |  |
| 7. INPUT sheet: Additional Free to Use Register:                                                                                                    | 00                 | ick-list | 0 to FF can be use                                                      | d for EEPROM image t     | raceability in Re | gister 252.        |                         |                                  |         |  |  |
| 8. OUTPUT sheet: Copy all contents of OUTPUT sheet Colu                                                                                                    | ımns A (Reg Addr)  | and B (F | Reg Data), and save                                                     | as a custom hex prog     | ramming file. T   | his is the registe | r write sequence to pro | ogram EEPROM of the LMK0531      | .8 DUT. |  |  |
| NOTE: The EEPROM programming commands in Rows 509-510 must be Atomic Writes with no other read or write commands on the entire I2C bus in-between these two commands. |                    |          |                                                                         |                          |                   |                    |                         |                                  |         |  |  |
|                                                                                                    |                    |          |                                                                         |                          |                   |                    |                         |                                  |         |  |  |
|                                                                                                    |                    |          |                                                                         |                          |                   |                    |                         |                                  |         |  |  |
|                                                                                                    |                    |          |                                                                         |                          |                   | 12                 | C Write Sequence        |                                  |         |  |  |
| PASTE FEPROM FILE DATA BELOW                                                                                                    |                    |          |                                                                         |                          | SRAM Pointer      | Address            |                         | 4                                |         |  |  |
|                                                                                                    |                    |          |                                                                         | SRAM Target Address      | (Decima           | ) Address          | s (hex) 🝸 Value 🛛 👻     | -                                |         |  |  |
| [EEPROM_IMAGE]                                                                                                    |                    |          |                                                                         | 0                        | R159              | 9F                 | 00                      | 5 Most Significant Address Bits  |         |  |  |
| COUNT=249                                                                                                    |                    |          | HERE and Dacto AL                                                       | Contents of enr file     | R160              | A0                 | 00                      | 8 Least Significant Address Bits |         |  |  |
| DATE_TIME=2020-05-29, 11:16:00                                                                                                    |                    | CLICK    | TERE and Paste AL                                                       | contents of tept file    | 52                | A2                 | 00                      | Register data Byte               |         |  |  |
| DESIGN_NAME=ExcelTest                                                                                                    |                    |          |                                                                         |                          | 50                | A0                 | 01                      |                                  |         |  |  |
| USER_NOTES=Enter User Notes                                                                                                    |                    |          |                                                                         | 1                        | R162              | A2                 | 00                      |                                  |         |  |  |
| EEPROM_IMG_IDX00=0                                                                                                    |                    |          |                                                                         | 2                        | R160              | A0                 | 02                      |                                  |         |  |  |
| EEPROM_IMG_IDX01=0                                                                                                    |                    |          |                                                                         | 2                        | R162              | A2                 | 00                      |                                  |         |  |  |
| EEPROM_IMG_IDX02=0                                                                                                    |                    |          |                                                                         | 3                        | R160              | A0                 | 03                      |                                  |         |  |  |
| EEPROM_IMG_IDX03=0                                                                                                    |                    |          |                                                                         | 3                        | R162              | A2                 | 00                      |                                  |         |  |  |
| EEPROM_IMG_IDX04=139                                                                                                    |                    |          |                                                                         | 4                        | R160              | A0                 | 04                      |                                  |         |  |  |
|                                                                                                    |                    |          |                                                                         |                          | 04.00             | 1                  | 0.0                     | 1                                |         |  |  |

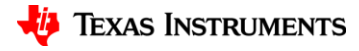

## Using I2C tool (LMK05318B-EEPROM-I2C-Writes.xlsx) —pt 3

• Attain I2C write sequence. Note that this uses the SRAM direct write method to write the entire register map to EEPROM.

| Programming EEPROM using LMK05318 EEPROM File (.epr) Exported from TICS Pro Software GUI                                                                              |                |             |            |                                                               |                         |                      |             |              |              |                                  |        |  |
|----------------------------------------------------------------------------------------------------|----------------|-------------|------------|---------------------------------------------------------------|-------------------------|----------------------|-------------|--------------|--------------|----------------------------------|--------|--|
| 1. INPUT sheet: Copy all LMK05318 EEPROM Export File (.epr) contents (to clipboard), click Cell B15, and paste contents to populate cells B15:B277.                   |                |             |            |                                                               |                         |                      |             |              |              |                                  |        |  |
| 2. INPUT sheet: Pick custom I2C Slave Address bits[7:3]:                                                                                                    | 11001          | pick-list   | 11001 (fo  | r LMK053                                                      | 18) is the factory defa | ult for SLAVEADR[    | bits 7:3].  |              |              |                                  |        |  |
| 3. INPUT sheet: Pick custom EEPROM Image Revision ID:                                                                                                    | 00             | pick-list   | O to FF ca | n be used                                                     | d for EEPROM image t    | raceability in Regis | ster 11.    |              |              |                                  |        |  |
| <ol> <li>INPUT sheet: Additional Free to Use Register:</li> </ol>                                                                                                    | 00             | pick-list   | O to FF ca | FF can be used for EEPROM image traceability in Register 249. |                         |                      |             |              |              |                                  |        |  |
| 5. INPUT sheet: Additional Free to Use Register:                                                                                                    | 00             | pick-list   | O to FF ca | n be used                                                     | d for EEPROM image t    | raceability in Regis | ster 250.   |              |              |                                  |        |  |
| 6. INPUT sheet: Additional Free to Use Register:                                                                                                    | 00             | pick-list   | O to FF ca | n be used                                                     | d for EEPROM image t    | raceability in Regis | ster 251.   |              |              |                                  |        |  |
| 7. INPUT sheet: Additional Free to Use Register:                                                                                                    | 00             | pick-list   | O to FF ca | n be used                                                     | d for EEPROM image t    | raceability in Regis | ster 252.   |              |              |                                  |        |  |
| 8. OUTPUT sheet: Copy all contents of OUTPUT sheet Colu                                                                                                    | mns A (Reg Add | r) and B (R | Reg Data), | and save                                                      | as a custom hex prog    | ramming file. This   | is the regi | ster write s | equence to p | rogram EEPROM of the LMK0531     | B DUT. |  |
| NOTE: The EEPROM programming commands in Rows 509-510 must be Atomic Writes with no other read or write commands on the entire I2C bus in-between these two commands. |                |             |            |                                                               |                         |                      |             |              |              |                                  |        |  |
|                                                                                                    | 1              |             |            |                                                               |                         |                      |             |              |              |                                  |        |  |
|                                                                                                    |                |             |            |                                                               |                         |                      |             |              |              |                                  |        |  |
|                                                                                                    |                |             |            |                                                               |                         |                      |             | 12C Write S  | equence      |                                  |        |  |
| PASTE FEDROM FILE DATA BELOW                                                                                                    |                |             |            |                                                               |                         | SRAM Pointer Add     | dress       |              |              |                                  |        |  |
| TASTE LET NOM THE DATA BELOW                                                                                                    |                |             |            |                                                               | SRAM Target Address     | (Decimal)            | Add         | ress (hex) 🝸 | Value        |                                  |        |  |
| [EEPROM_IMAGE]                                                                                                    |                |             |            |                                                               | 0                       | R159                 | 9F          |              | 00           | 5 Most Significant Address Bits  |        |  |
| COUNT=249                                                                                                    |                | CLICK       | UEDE and   | Dacto ALL                                                     | contents of our file    | <u>R160</u>          | A0          |              | 00           | 8 Least Significant Address Bits |        |  |
| DATE_TIME=2020-05-29, 11:16:00                                                                                                    |                | CLICK       | HERE and   | raste ALL                                                     | contents of lept file   | 52                   | A2          |              | 00           | Register data Byte               |        |  |
| DESIGN_NAME=ExcelTest                                                                                                    |                |             |            |                                                               |                         | <b>5</b> 0           | A0          |              | 01           |                                  |        |  |
| USER_NOTES=Enter User Notes                                                                                                    |                |             |            |                                                               | 1                       | R162                 | A2          |              | 00           |                                  |        |  |
| EEPROM_IMG_IDX00=0                                                                                                    |                |             |            |                                                               | 2                       | R160                 | A0          |              | 02           |                                  |        |  |
| EEPROM_IMG_IDX01=0                                                                                                    |                |             |            |                                                               | 2                       | R162                 | A2          |              | 00           |                                  |        |  |
| EEPROM_IMG_IDX02=0                                                                                                    |                |             |            |                                                               | 3                       | R160                 | A0          |              | 03           |                                  |        |  |
| EEPROM_IMG_IDX03=0                                                                                                    |                |             |            |                                                               | 3                       | R162                 | A2          |              | 00           |                                  |        |  |
| EEPROM_IMG_IDX04=139                                                                                                    |                |             |            |                                                               | 4                       | R160                 | A0          |              | 04           |                                  |        |  |
| SERROLA DAG IDVAS A                                                                                                    |                |             |            |                                                               |                         | 24.52                |             |              |              |                                  |        |  |

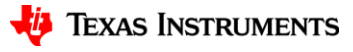

# **REGCOMMIT Register Details**

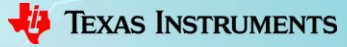

# Step 1: Program the registers with desired configuration.

#### 9.5.5 General Register Programming Sequence

For applications that use a system host to program the initial LMK05318B configuration after start-up, this general procedure can be followed from the register map data generated and exported from TICS Pro:

- 1. Apply power to the device to start in I<sup>2</sup>C or SPI mode. The PDN pin must be pulled high or driven high.
- 2. Write the register settings from lower to higher addresses (R0 to R352) while applying the following register mask (do not modify mask bits = 1):
  - Mask R12 = A7h (Device reset/control register)
  - Mask R157 = FFh (NVM control bits register)
  - Mask R164 = FFh (NVM unlock bits register)
  - Mask R353 to R435 = FFh (Internal test/diagnostic registers should not be written)
- 3. Write 1b to R12[7] to assert device soft-reset. This does not reset the register values.
- 4. Write 0b to R12[7] to exit soft-reset and begin the PLL start-up sequence.

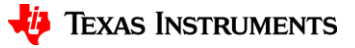

# **Step 2: Commit registers to SRAM**

# Write EEPROM sequence # REGCOMMIT, regs to SRAM, self clearing R157 Øx009D40

REGCOMMIT = 1

#### 115 R157 Register (Address = 0x9D) [reset = 0x0]

R157 is shown in Table 116.

Return to Summary Table.

| Bit | Field     | Туре   | Reset | Description                                                                                                    |
|-----|-----------|--------|-------|----------------------------------------------------------------------------------------------------|
| 7   | RESERVED  | R      | 0x0   | Reserved                                                                                                    |
| 6   | REGCOMMIT | RH/W1S | 0x0   | REG Commit to NVM SRAM Array                                                                                                    |
|     |           |        |       | The REGCOMMIT bit is used to initiate a transfer from the on-chip registers back to the corresponding location in the NVM SRAM Array. The REGCOMMIT bit is automatically cleared to 0 when the transfer is complete. |

#### Table 116. R157 Register Field Descriptions

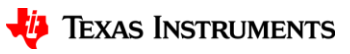

13

# Step 3a. Unlock EEPROM

# NVMUNLK = 234 (0xEA) R164 0x00A4EA

NVMUNLK = 0xEA

#### 120 R164 Register (Address = 0xA4) [reset = 0x0]

R164 is shown in Table 121.

Return to Summary Table.

#### Table 121. R164 Register Field Descriptions

| Bit | Field   | Туре | Reset | Description                                                                                                    |
|-----|---------|------|-------|----------------------------------------------------------------------------------------------------|
| 7-0 | NVMUNLK | R/W  | 0x0   | NVM Program Unlock                                                                                                    |
|     |         |      |       | To perform an EEPROM erase and program operation, this register<br>must be written with a value of 0xEA (unlock code) immediately<br>before setting the NVM_ERASE_PROG bits to 0x3 on the next<br>register write. |

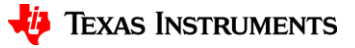

# **Step 3b. Initiate EEPROM programming**

# NVMEARSE = 1 & NVMPROG = 1, self clearing
R157 0x009D03

NVMERASE = 1NVMPROG = 1

#### Table 116. R157 Register Field Descriptions (continued)

| Bit | Field          | Туре   | Reset | Description                                                                                                    |
|-----|----------------|--------|-------|----------------------------------------------------------------------------------------------------|
| 2   | NVMBUSY        | R      | 0x0   | NVM Program Busy Indication                                                                                                    |
|     |                |        |       | This bit will read 1 when an EEPROM Erase/Program cycle is active, during which the EEPROM cannot be accessed.                                                                                                    |
| 1-0 | NVM_ERASE_PROG | RH/W1S | 0x0   | NVM Erase/Program Start                                                                                                    |
|     |                |        |       | This bit field is used to initiate an internal EEPROM<br>Erase/Programsequence. The sequence is only executed if the<br>immediately preceding register transaction was a write to the<br>NVMUNLK register with the appropriate unlock code. The NVM<br>Erase/Program sequence takes about 230 ms total (115 ms for<br>Erase or Program). |
|     |                |        |       | 0x0 = NVM Idle<br>0x3 = Start NVM Erase/Program                                                                                                    |

# Step 3c. Wait for EEPROM programming to finish

# Poll until NVMBUSY = 0
R157 0x009D04

Wait until NVMBUSY = 0

#### Table 1-117. R157 Register Field Descriptions

| Bit | Field   | Туре | Reset | Description                                                                                                    |
|-----|---------|------|-------|----------------------------------------------------------------------------------------------------|
| 2   | NVMBUSY | R    | 0x0   | NVM Program Busy Indication<br>This bit will read 1 when an EEPROM Erase/Program cycle is active,<br>during which the EEPROM cannot be accessed. |

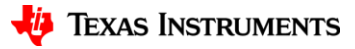

# Step 3d. Lock EEPROM

# NVMUNLK = 0 R164 0x00A400 → NVMUNLK = 0

#### 120 R164 Register (Address = 0xA4) [reset = 0x0]

R164 is shown in Table 121.

Return to Summary Table.

#### Table 121. R164 Register Field Descriptions

| Bit | Field   | Туре | Reset | Description                                                                                                    |
|-----|---------|------|-------|----------------------------------------------------------------------------------------------------|
| 7-0 | NVMUNLK | R/W  | 0x0   | NVM Program Unlock                                                                                                    |
|     |         |      |       | To perform an EEPROM erase and program operation, this register<br>must be written with a value of 0xEA (unlock code) immediately<br>before setting the NVM_ERASE_PROG bits to 0x3 on the next<br>register write. |

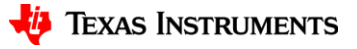

17